## OpenClinica

## **10.15.9 Upgrade OpenClinica Web Services**

Run upgrade for OpenClinica Web Services only if you are currently using Web Services

- 1. Undeploy OpenClinica Web Services:
  - 1. Delete the directory CATALINA\_HOMEwebappsOpenClinica-ws
  - Delete the file CATALINA\_HOMEwebappsOpenClinica-ws.war if exists
    Delete the directory
    - workCatalinalocalhostOpenClinica-ws
- 2. Create the following directory, if it does not already exist: c:ocinstall
- 3. Download the OpenClinica software, OpenClinica-ws-v.x.x.zip, from the OpenClinica website: <u>https://community.openclinica.com/project/openclinica</u>. To download the software, use your free community account; you will be required to <u>log in</u> to the account to download the OpenClinica software. If you do not have an account, you may <u>get one here</u>.

After downloading the OpenClinica software, extract the files to: c:ocinstall.

 Copy the file c:ocinstallOpenClinica-ws-v.x.xdistributionOpenClinica-ws.war to

c:octomcatwebapps

- 5. Start Tomcat. (See instructions at <u>Start Tomcat</u>.)
- 6. In about five minutes, Tomcat will be fully started. Verify it is fully started by opening the file c:octomcatlogscatalina.out

and looking for this line:

INFO: Server Startup in XXXXX ms

- 7. Stop Tomcat. (See instructions, which are included at <u>Start Tomcat</u>.)
- 8. Wait about two minutes for Tomcat to stop, then delete the file c:octomcatwebappsOpenClinca-ws.war
- 9. Using WordPad, make any changes to the configuration file
  - 1. Open the file CATALINA HOMEwebappsOpenClinica-wsWEB-INFclassesdatainfo.properties
  - 2. Make changes to any values for the properties: see more information at <u>Description of datainfo.properties File</u>.
  - 3. When you finish making changes, save the file.
- 10. Start Tomcat. (See instructions at <u>Start Tomcat</u>.)

This page is not approved for publication.